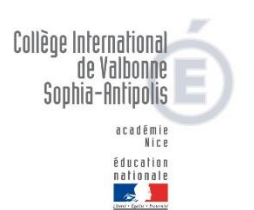

# **TELESERVICE AFFECTATION**

**MODE D'EMPLOI** 

## 1. Etape 1 : Chercher l'établissement en cliquant sur la loupe

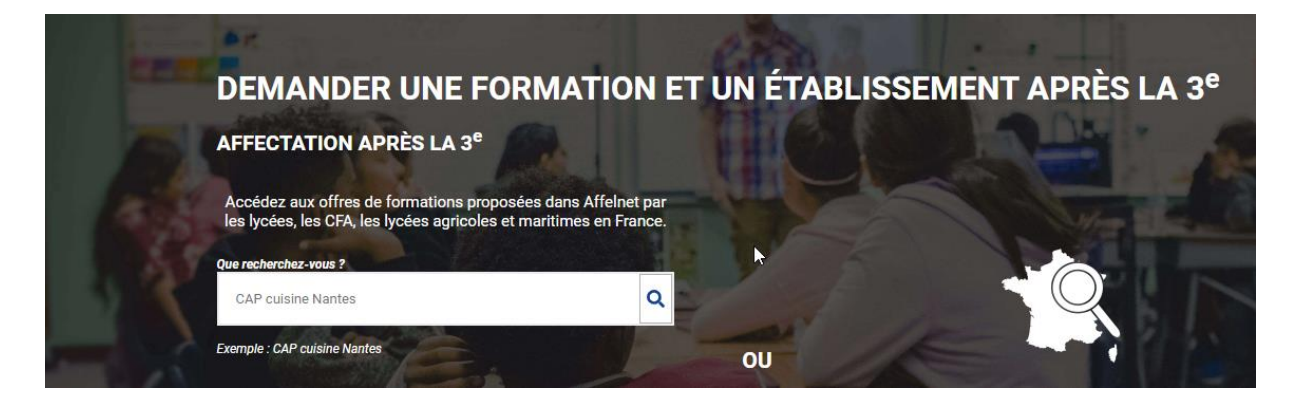

2. <u>Une fois l'établissement trouvé (ici le lycée international pour</u> <u>exemple), vous cliquez sur l'onglet bleu « Ajouter à mes demandes »</u>

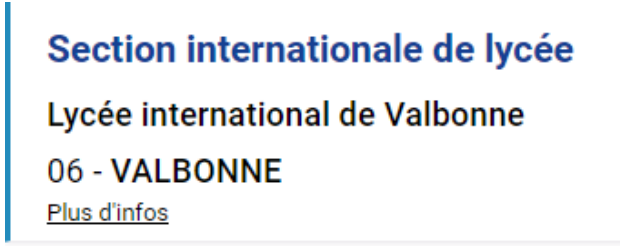

| Ajouter à mes demandes. 📃 |  |
|---------------------------|--|

### 3. <u>Vous pouvez saisir plusieurs vœux.</u>

#### Pour rappel :

 Les élèves qui souhaitent poursuivre au Lycée international de Valbonne en Section internationale indiqueront « Section internationale de lycée/ Lycée international de Valbonne »
Depuis la réforme du lycée, il n'y pas d'options particulières à choisir. Il existe des options qui sont facultatives que vous déterminerez au moment où vous déposerez le dossier d'inscription en Juillet. Il est possible de ne choisir AUCUN enseignement optionnel.

- Les élèves qui ont été admis en section rugby devront indiquer Classe de seconde générale et technologique Section sportive/Lycée international de Valbonne.

- **Les élèves de 3<sup>ème</sup> de l'école de danse** n'indiqueront **rien** pour le moment. Je m'occuperai moimême de la saisie. Il vous faut néanmoins bien respecter l'étape 1 (Procédure d'orientation-Téléservice orientation).

 Les élèves qui souhaitent quitter la section internationale et réintégrer leur lycée de secteur pourront trouver, en cliquant sur ce lien, le lycée dont ils dépendent : http://www2.acnice.fr/DSDEN06/cid94190/w-secteurs.html. Les élèves concernés saisiront en VŒU 1 leur lycée de secteur.

- Les élèves qui ont obtenu un avis RESERVE pour un passage en 2<sup>nde</sup> INTERNATIONALE mais FAVORABLE pour un passage en 2<sup>nde</sup> GT mettront OBLIGATOIREMENT en dernier vœu leur lycée de secteur. Information importante : Si vous n'avez pas ajouté le lycée de secteur et que le conseil de classe émet un avis défavorable pour la poursuite en Section Internationale, l'établissement de secteur sera automatiquement saisi dans Affelnet en vœu 1.

Les élèves qui ont obtenu un avis RESERVE pour un passage en 2<sup>nde</sup> INTERNATIONALE ET en 2<sup>NDE</sup>
GT mettront OBLIGATOIREMENT en dernier vœu leur lycée de secteur.

- Les élèves à qui nous avons émis un avis DEFAVORABLE pour un passage en 2<sup>nde</sup> SI et GT peuvent maintenir leur vœu de passage en seconde générale. L'avis du conseil de classe du 3<sup>ème</sup> trimestre sera déterminant. Si, à l'issue des entretiens réalisés avec la psychologue de l'Education Nationale et le professeur principal, un projet professionnel a été élaboré, vous formulerez vos voeux dans l'ordre de vos préférences.

APRES LE CONSEIL DE CLASSE DU 3<sup>Eme</sup> TRIMESTRE (début Juin sous réserve de modification)

# 4. <u>Etape 4 : Consulter et vérifier vos vœux dans la bannière en haut de</u> <u>l'écran « Voir enregistrer mes demandes »</u>

| Accueil      | Ma recherch                                   | e act | tuelle V | /oir/Enregistre | r mes d           | demandes (2)                                                                                             |                                                                      |  |
|--------------|-----------------------------------------------|-------|----------|-----------------|-------------------|----------------------------------------------------------------------------------------------------|----------------------------------------------------------------------|--|
| Mon(es) lyc  | ée(s) de secteur                              | ou    | Académie | Département     | Établiss          | sement                                                                                                   | Voie d'o                                                             |  |
| Que recherce | ercher de<br>hez-vous ?<br>ernational valbonr | S C   | offres d | e format        | t <b>ion</b><br>Q | Consulta<br>guide<br>après la<br>pour<br>décour<br>différer<br>possibil<br>de pours<br>d'étude<br>repére | ez le<br>3º »<br>t<br>trir<br>ttes<br>tités<br>suite<br>e et<br>r le |  |

### 5. Etape 5 : Enregistrer vos vœux

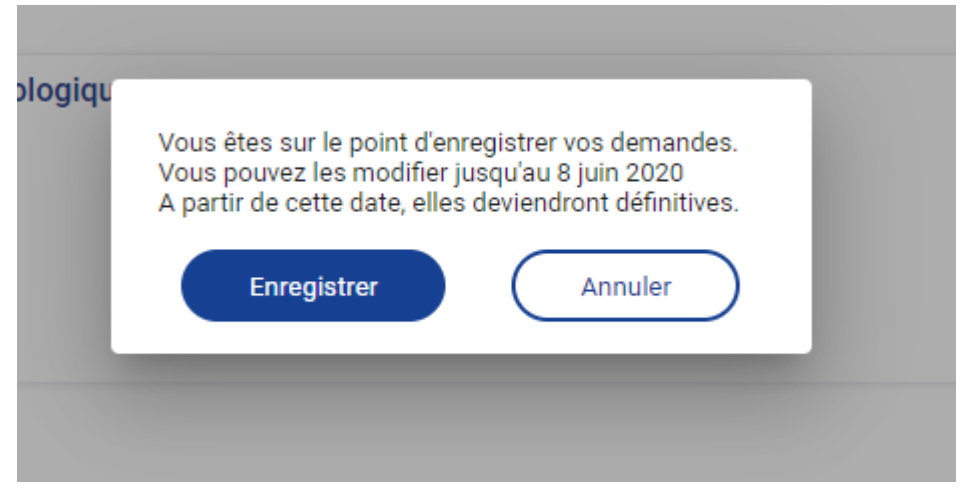

# 6. Etape 6 : Télécharger le récapitulatif en cliquant sur le bandeau bleu

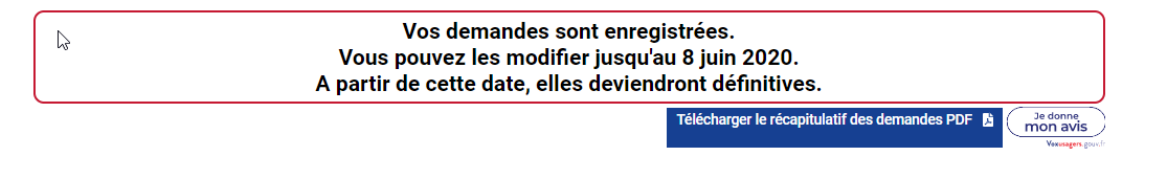

**FIN DE LA PROCEDURE** 

D. HUSTACHE

Principale adjointe

Collège international de Valbonne